| 😰 desknet 🗙 😰 desknet 🗴 😰 desknet 🗴 😨 岡山大市 🗴 🖉 岡山大市 🗴 🖉 岡山大市 🗴 🚺 岡山大市 🗴 🚺 岡山大市 🗴 🗘 🚱 岡山大市 🗴 🖓 岡山大市 🗴 🖓 岡山大市 🗴 🖓 岡山大市 🗴 🖓 岡山大市 🗴 👘 コース: ク             | ◆ 応募方》× +                         | ∨ – ∂ X                       |
|----------------------------------------------------------------------------------------------------|-----------------------------------|-------------------------------|
| ← → C  impodle.el.okayama-u.ac.jp/course/view.php?id=229943                                                                                          | Q 12 ☆                            | S 🖪 🗯 🛃 🖬 🥥 🗄                 |
| 🏫 コースグローバル人材… 🏠 コース:SA:Moodle… 🏠 ECBO登録用 🗾 TGP 🞸 グローバル人材育成院 🕊 岡山大学職員録 職… 😈 岡山大学薬学部 🔇 派遣留学支援・海外… 📒 IE ブックマーク 🐧 ログイン・グローバル人… 📀 岡山大学学務情報… 👔 oufloox.adm | .okaya 📘 Google 7 <del>1</del> -4 | ≫ │ <mark>.</mark> すべてのブックマーク |
| 岡山大学Moodle Home ダッシュボード マイコース サイト管理 Help v                                                                                                    |                                   | 🗘 💶 学生 有岡 🗸                   |

| ×               | ◇ 第二次募集                                                                                                    |
|-----------------|----------------------------------------------------------------------------------------------------|
| ▼ 一般            | 定員 若干名                                                                                                    |
| アナウンスメント        |                                                                                                    |
| アナウンスメント        | 応募資格                                                                                                    |
| ◇ 第二次募集         | (1)2024年度入学の学部1年生                                                                                                    |
| ○ グローバル人材育成特別コー | (2)国際的な活動や,地域と日本の文化への深い理解を踏まえた異文化交流に意欲のある者。<br>(3)原則として2年以内に以下のいずれかのスコアを取得したことがある者                                                            |
| ○ こちらをクリックして提出  | ①TOEIC L&R または TOEIC L&R IP 550点以上<br>②Linguaskill General 4技能 560点以上<br>③TOEFL IBT 42点以上<br>④TOEFL PBT または TOEFL ITP 500点以上<br>⑤IELTS 5.0点以上 |
|                 | <b>申請方法</b><br>申購期間 7/29(月)~ 8/2(金)                                                                                                    |
|                 | グローバル人材育成特別コース服修申請書(所定様式1)をこのMoodleに提出                                                                                                    |
|                 | 結果通知<br>8/28(水) グローバル人材育成特別コースHPでお知らせします。                                                                                                    |
|                 | <b>グローバル人材育成特別コース履修申請書(所定様式1)</b> Word 2007ドキュメント 売了マークする                                                                                     |
|                 | 定ちらをクリックして提出<br>第7マークする                                                                                                    |
|                 | 開始予定: 2024年7月29日 (月曜日) 00:00<br>提出期限: 2024年8月2日 (金曜日) 00:00                                                                                   |
|                 | •                                                                                                    |

- ① 履修申請書(様式Ⅰ)をクリック →パソコンにダウンロード
- Microsoft Word で作成(Google ドキュメント不可)
- ③ 「こちらをクリックして提出」をクリック

| 🛃 desknet 🗙                                   | 🖉 desknet ×   🖉 desknet ×   ③ 回山大 ×   ③ 回山大 ×   ③ 回山大 ×   ③ 回山大 ×   ④ 回山大 ×   ④ 回山大 ×   ④ 回山大 ×   ④ 回山大 ×   ④ 回山大 ×   ④ 回山大 ×   ④ 回山大 ×   ④ 回山大 ×   ④ 回山大 ×   ④ 回山大 ×   ● G3-72 ×   ④ 回山大 ×   ● G3-72 ×   ● G3-72 ×   ● | 芯菊方》 ×   +    | v –       | ðΧ       |
|-----------------------------------------------|----------------------------------------------------------------------------------------------------|---------------|-----------|----------|
| $\leftrightarrow \  \   \rightarrow \  \   G$ | moodle.el.okayama-u.ac.jp/mod/assign/view.php?id=1475533&rownum=0&useridlistid=66471bbb555b7696669393&action                                                                                                    | 0 12 ☆        | S 🛃 🛪 🛃 🛛 | Ø :      |
| 🏫 コース グローバル                                   | い材 「新コース: SA:Moodle 新ECBO登録用 🔟 TGP 💠 グローバル人材盲成院 💘 同山大学職員録 職 🤘 同山大学薬学部 📀 派遣留学支援・海外 📙 IE ブックマーク 敬 ログイン - グローバル人 📀 同山大学学務債報 👔 oufbox.adm.okaya                                                                                                    | 📃 Google フォーム | » 📙 すべて   | てのブックマーク |
| 岡山大学Moo                                       | odle Home ダッシュボード マイコース サイト管理 Help ->                                                                                                    |               | 🔔 💶 学生    | 有岡 🖌     |

| ×                       |                                                                                                    |   |
|-------------------------|----------------------------------------------------------------------------------------------------|---|
| <ul> <li>→ ⊕</li> </ul> | グローバル人材育成特別コース 2024募集 / こちらをクリックして提出                                                                                                    |   |
| アナウンスメント                | □ こちらをクリックして提出                                                                                                    |   |
| アナウンスメント                | □<br>〒77カオス                                                                                                    |   |
| ✔ 第二次募集                 |                                                                                                    |   |
| ○ グローバル人材育成特別コー         | 提出期限: 2024年8月2日 (金曜日) 00:00                                                                                                    |   |
| O こちらをクリックして提出          | 2024年8月2日(金) 〆切<br>~WORDの作成方法~<br>① 『履修申請書』をダウンロードしてパソコンに保存してください。<br>② パソコンのWORDソフトで作成し、さちらのMoodelにご提出ください。<br>※ <i>Googl</i> eドキュメントでの作成は不可です。<br>パソコンのMicrosoft <i>Wordで作成してください</i> 。<br>提出物をアップロード・入力する<br>提出ステータス |   |
|                         | <b>提出ステータス</b> まだ提出されていません。                                                                                                    |   |
|                         | <b>評定ステータス</b> 未評定                                                                                                    |   |
|                         | <b>残り時間</b> 残り 76 日 6 時間                                                                                                    |   |
|                         | 最終更新日時 -                                                                                                    |   |
|                         | 提出コメント → コメント(0)                                                                                                    |   |
| -                       |                                                                                                    | r |

④ 「提出物をアップロード・入力する」をクリック

| 🗹 desknet 🗴   💆 desknet 🗴   💆 desknet 🗴   🚱 岡山大市 🗴   ③ 岡山大市 🗴   ③ 岡山大市 🗴   ③ 岡山大市 🗴   ④ 岡山大市 🗴   ④ 岡山大市 🗴   ④ 岡山大市 🗴   ④ 岡山大市 🗴   ④ 岡山大市 🗴   ④ 岡山大市 🗴   ④ 岡山大市 🗴   ④ 岡山大市 🗴   ④ 岡山大市 🗴   ● ○ 岡山大市 🗴   ● ○ 岡山大市 🗴   ● ○ 岡山大市 🗸 ● ○ 岡山大市 🗸 ● ○ ○ ○ ○ ○ ○ ○ ○ ○ ○ ○ ○ ○ ○ ○ ○ ○ ○ | 🕽 応募方》 × 📔 🕂     | ∨ - ∂ X          |
|----------------------------------------------------------------------------------------------------|------------------|------------------|
| ← → C  impode.el.okayama-u.ac.jp/mod/assign/view.php?id=1475533&action=editsubmission                                                                                                    | Q 🖻 ✿            | 3 🖪 🛪 达 🖬 🥥 🗄    |
| 🏫 コースグローバル人材 🏠 コース: SA: Moodle 🏠 ECBO登録用 🛐 TGP 🞸 グローバル人材育成院 🛒 岡山大学職員録 職 🥑 岡山大学薬学部 🤡 派遣留学支援 '海外 📙 IE ブックマーク 敬 ログイン « グローバル人 🏵 岡山大学学務情報 👔 oufbox.adm.oka                                                                                                    | ya 📃 Google 7オ−ム | »   🧧 すべてのブックマーク |
| 岡山大学Moodle Home ダッシュボード マイコース サイト管理 Help 🗸                                                                                                    |                  | ↓ 15 学生 有岡 ∨     |
|                                                                                                    |                  | 1                |

| ×                                |                                                                                                    |   |
|----------------------------------|----------------------------------------------------------------------------------------------------|---|
| ▶ 一般                             | グローバル人材育成特別コース 2024募集 / こちらをクリックして提出 / 提出を編集する                                                                                                    |   |
| アナウンスメント                         | □ こちらをクリックして提出                                                                                                    | 1 |
| アナウンスメント                         |                                                                                                    | 1 |
| ✔ 第二次募集                          | 完了マークする                                                                                                    | 1 |
| ○ グローバル人材育成特別コー                  | 提出期限: 2024年8月2日 (金曜日) 00:00                                                                                                    | 1 |
| <ul> <li>こちらをクリックして提出</li> </ul> | 2024年8月2日(金) 〆切<br>~WORDの作成方法~<br>① 『履修申請書:ルをダウンロードしてパソコンに保存してください。<br>② パソコンのWORDソフトで作成し、こちらのMoodelにご提出ください。<br>※ <i>Google</i> ドキュメントでの作成は不可です。<br>パソコンのMicrosoft <i>Wordで作成してください</i> 。<br>> 提出物をアップロード・入力する |   |
|                                  | ファイル提出       単一重・         ファイル       ●         ・ファイル       ●         あなたはファイルをここにドラッグ&ドロップして追加できます。       ●         この状態で提出する       キャンセル                                                                       |   |
|                                  | ⑤ご自身で作成したコース履修申請書(Word)ファイルを枠内にドラッグ                                                                                                    |   |

| 😰 desknet 🗴 😰 desknet 🗴 😰 desknet 🗴 😰 回山大キ 🗴 🚱 回山大キ 🗴 🕲 回山大キ 🗴 🕲 回山大キ 🗴 🕲 回山大キ 🗴 🗘 回山大キ 🗴 🗘 回山大キ 🗴 🗘 四山大キ 🗴 🗘 四山大キ 🗴 🗍 ロース・ン 📀 応募方는 🗴                            | + ~ - 0 ×           |
|----------------------------------------------------------------------------------------------------|---------------------|
| ← → C 🕯 moodle.el.okayama-u.ac.jp/mod/assign/view.php?id=1475533&action=editsubmission                                                                           | 🗴 🛯 🖊 🗯 🛃 🗍 🤣 🗄     |
| 🏫 コース グローバル人材 🏠 コース: SA: Moodle 🏠 ECBO登録用 🔟 TGP 🔶 グローバル人村官成院 🛒 岡山大学猿員録 職 🥑 岡山大学薬学部 🔇 派遣留学支援・海外 📒 IE ブックマーク 🐧 ログイン «グローバル人 🔇 岡山大学学務情報 👔 oufbox.adm.okaya 🖹 Google | フォーム » 🔒 すべてのブックマーク |
| 岡山大学Moodle Home ダッシュボード マイコース サイト管理 Help -                                                                                                    | 🗘 💶 学生 有岡 🗸         |
|                                                                                                    |                     |

| <b>x</b>          | グローバル人材育成特別コース 202              | 4募集 / こちらをクリックして提出 / 提出を編集する |                                |   |   |
|-------------------|---------------------------------|------------------------------|--------------------------------|---|---|
| ◆ 一股              | 🎴 こちらをクリッ                       | クして提出                        |                                |   |   |
| アナウンスメント          | (m)                             |                              |                                |   |   |
| アナウンスメント          | 売1ページ98                         |                              |                                |   |   |
| ◇ 第二次募集           | 提出期限: 2024年8月2日 (金曜日)           | 00:00                        |                                |   |   |
| ○ グローバル人材育成特別コー   | 2024年0日2日(今)べせ                  | n                            |                                |   |   |
| ○ こちらをクリックして提出    | 2024年の月2日(金) / り<br>~WORDの作成方法~ |                              |                                |   |   |
|                   | ①『履修申請書』をダウンロート                 | 「してパソコンに保存してください。            |                                |   |   |
|                   | ② パソコンのWORDソフトで作                | 成し、こちらのMoodleにご提出ください。       |                                |   |   |
|                   | ※Googleドキュメントでの作同               | は不可です。                       |                                |   |   |
|                   | パソコンのMicrosoft Word             | で作成してください。                   |                                |   |   |
|                   |                                 |                              |                                |   |   |
|                   | ファイル提出                          |                              | 最大ファイルサイズ: 10 MB / 最大ファイル数: 10 |   | 1 |
|                   |                                 |                              |                                |   |   |
|                   |                                 |                              |                                |   |   |
|                   |                                 |                              |                                |   |   |
|                   |                                 |                              |                                |   |   |
|                   |                                 | 【別調己棟式1】                     |                                |   | 1 |
|                   |                                 | この状態で撮出する キャンパッル             |                                |   |   |
|                   |                                 |                              |                                |   |   |
|                   |                                 |                              |                                | ? |   |
|                   |                                 |                              |                                |   |   |
|                   |                                 |                              |                                |   |   |
|                   | <b>II A</b>                     |                              |                                |   |   |
| ⑥ ' この状態て 提出する」をク | リック                             |                              |                                |   |   |

| 🜌 desknet 🗙   🗾 desknet 🗙   🛃 desknet 🗙   🚱 岡山大島 🗙   🚱 岡山大島                                                                                                    | × 📔 岡山大学 🗙 🛛 🛟 News & | ×   🚺 学生便『 ×   🏠 コース:2: ×   🏠 テキスト& ×   💘 岡山大ミ ×   🧾 Gヨース2 ×   🚱 岡山大ミ × | 🏦 GI-X 🗙 🔆 Л        | 5募方》 ×   +    | ~ - O     | ×      |
|----------------------------------------------------------------------------------------------------|-----------------------|-------------------------------------------------------------------------|---------------------|---------------|-----------|--------|
| ← → C                                                                                                    | action=view           |                                                                         |                     | ९ 🖻 🖈 💈 📕     | a 🗴 🕹 🖬 🌔 | Ø :    |
| 🏫 コース グローバル人材 🏠 コース: SA:Moodle 🏠 ECBO登録用 📴 TGP 🞸 グローバ                                                                                                    | ↓人材育成院 💥 岡山大学職員録 職.   | . 🤘 岡山大学薬学部 🔇 派遣留学支援・海外 📒 IE ブックマーク 🐧 ログイン・グローバル人 🔇 岡山大学学務情報            | 🕞 ouflbox.adm.okaya | E Google フォーム | » 📙 すべてのブ | ブックマーク |
| 岡山大学Moodle Home ダッシュボード マイコース サイト管理 Help 🗸                                                                                                    |                       |                                                                         |                     |               | 众 ⊊15 学生有 | 一圈 ~   |
| ■山大学Moode       ● いき ダッシュボード マイコース サイト管理 (Mejo)         ▼       ●         ▼       ●         アナウンスメント       ●         アナウンスメント       ●         アナウンスメント       ●         ● ガーレ(Mejo)       ●         ● プロー(Nukk)前間成物的ローニ       ●         ● プロー(Nukk)前間成物的ローニ       ●         ● プロー(Nukk)前間成物的ローニ       ●         ● プロー(Nukk)前間成物的ローニ       ●         ● プロー(Nukk)前間成物的ローニ       ●         ● プロー(Nukk)前間成物的ローニ       ●         ● プロー(Nukk)前間成物的ローニ       ●         ● プロー(Nukk)前間成物的ローニ       ●         ● プロー(Nukk)前間成物的ローニ       ●         ● プロー(Nukk)前間成物的ローニ       ●         ● プロー(Nukk)前間成物的ローニ       ●         ● プロー(Nukk)前間成物的ローニ       ●         ● プロー(Nukk)前間成物的ローニ       ●         ● プロー(Nukk)前間成物のローニ       ●         ● パロー(Nukk)前間成物のローニ       ●         ● パロー(Nukk)前間成のロービー(Nukk)可に(Nukk)       ●         ● パロー(Nukk)       ●         ● パロー(Nukk)       ●         ● パロー(Nukk)       ●         ● パロー(Nukk)       ●         ● パロー(Nukk)       ●         ● パロー(Nukk)       ●         ●       ● |                       |                                                                         |                     |               |           | 圆 v    |
|                                                                                                    | 残り時間                  | 課題は76日6時間早く提出されました。                                                     |                     |               |           |        |
|                                                                                                    | 最終更新日時                | 2024年5月17日 (金曜日) 17:58                                                  |                     |               |           |        |
|                                                                                                    | ファイル提出                | └──【別記様式1]コース履修申請書(第3学期履修開始).docx2024年5月17日 17:58                       |                     |               |           |        |
|                                                                                                    | 提出コメント                | ・ コメント (0)                                                              |                     |               | (         | ?      |

提出後はこの画面になります。岡山大学Gメールにも提出完了のお知らせが届きます。